# Maven, Tycho and Jenkins Installation

### Introduction

This article summarizes Maven, Tycho and Jenkins setup for Windows OS.

### **Maven Installation**

## Prerequisites :

Maven is a Java Tool. Therefore requires JDK Installation, JRE is not sufficient.

## **Steps to Install Maven**

- 1. Download Maven from http://maven.apache.org/download.cgi
- 2. Unzip the downloaded distribution archive into desired folder.
- 3. Add M2\_HOME Environment Variable to the User Variables in the Environment Variables of Windows and point this Variable to the installation location of Maven.

4. Add M2 Environment Variable to the User Variables in the Environment Variables of Windows and point this to %M2\_HOME%\bin.

5. Update the Path Variable in the User Variables to contains %M2%

6. Open New Command Windows and Type mvn –version to verify the Installation

# Steps to Install m2eclipse plugin

- 1. Install m2eclipse plugins on your Eclipse IDE from <a href="http://eclipse.org/m2e/download/">http://eclipse.org/m2e/download/</a>
- 2. Or Install m2eclipse plugins thru marketplace.

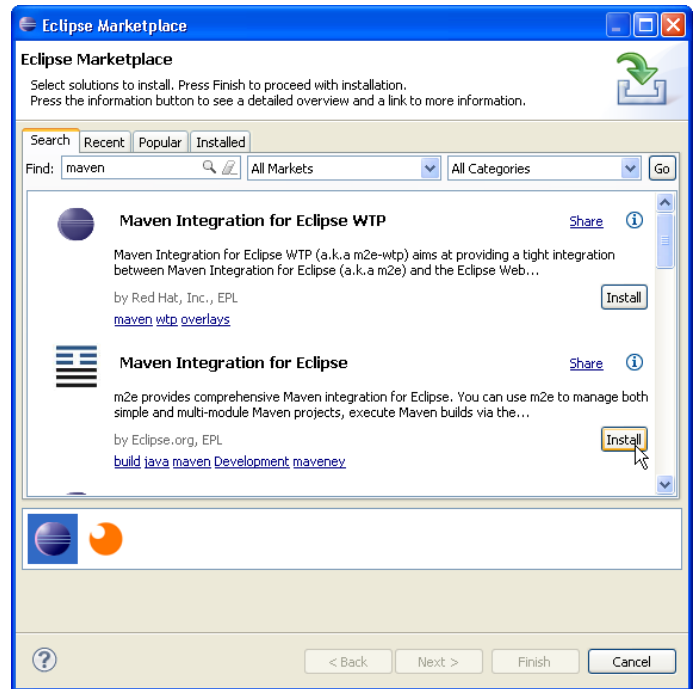

Author : Annamalai C Date : Aug 22, 2013

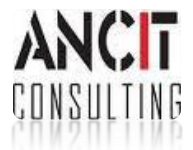

# **Tycho Installation**

# Steps to Install Tycho Configurator Plugin

 For seamless integration of Maven and Tycho into Eclipse, a Tycho m2e Connector is needed. Click on Windows > Preferences > Maven > Discovery by pressing the Open Catalog button.

| 🖨 m2e Marketplace                                                                                                    |         |
|----------------------------------------------------------------------------------------------------|---------|
| Install m2e connectors<br>Select updates and extensions to install. Press Finish to proceed with installation.<br>Press the information button to see a detailed overview and a link to more information. | M       |
| Find: tycho                                                                                                    | 🗹 Maven |
| Lifecycle Mappings<br>Lifecycle Mappings                                                                                                    |         |
| Tycho Configurator                                                                                                    | í       |
| Tycho Configurator bridges tycho based projects and PDE<br>by Sonatype, Inc., EPL                                                                                                    |         |
|                                                                                                    |         |
| ? Finish                                                                                                    | Cancel  |

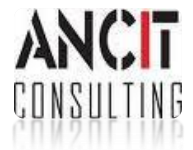

#### **Jenkins Installation**

#### PreRequistes

Tomcat Server or any Java Container App Server to be available to deploy jenkins war.

#### **Steps to Install Jenkins**

Step 1. Install Jenkins. It is a war file. Download the same from <u>http://jenkins-ci.org/</u>

Step 2. Deploy the same in tomcat or any Java Container App Server that you have installed by copying into the relevant folder. For tomcat you need to copy it into the webapps folder.

Step 3. Start your Server and on your browser connect to <a href="http://localhost:8080/jenkins">http://localhost:8080/jenkins</a>

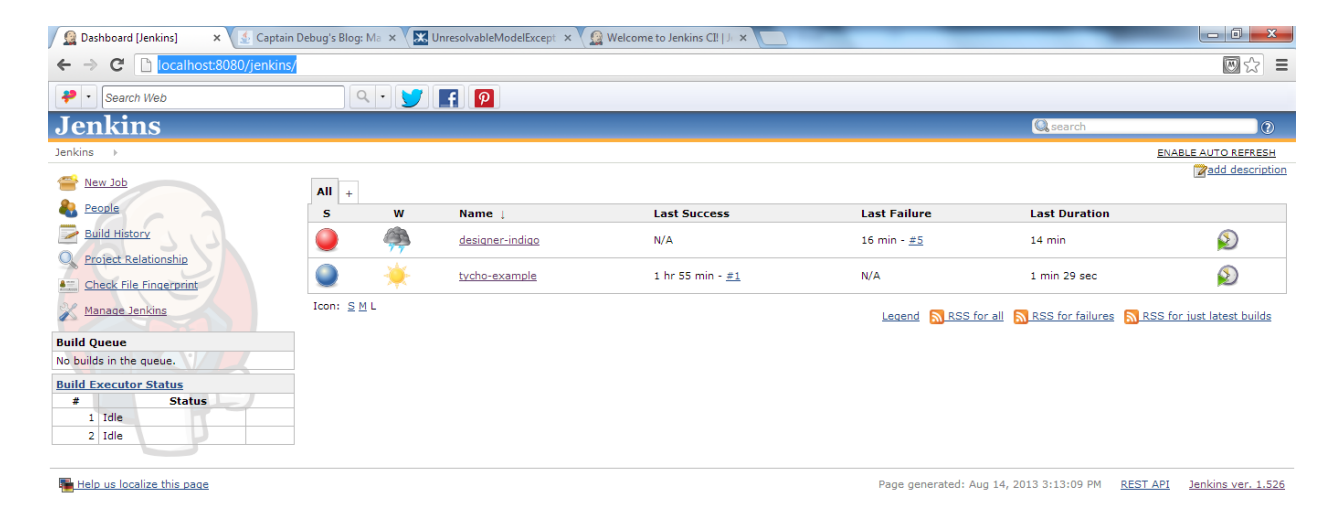

It should open a browser content as shown above.

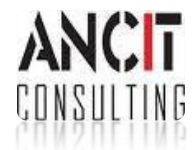